Welcome to LionPATH Faculty Center Grading. The Faculty Center Grade Roster will provide you with functionality that allows you to pull grades from Canvas (LMS). It also provides you with the ability to enter a participation category and last date of attendance if a student attended part of the semester. The instructions below will guide you through the process of entering your grades, entering participation and last date of attendance, approving your grades, and finally, changing any grades from the prior year.

# Setting the Stage

Here are a few helpful facts that will help you understand how grading works in LionPATH.

- Instructors are assigned to classes with a specific role, either "Grade" or "Approve".
- The Grade role is assigned to secondary instructors, such as TA's who may be tasked with entering in grades initially.
  - Users who are assigned with the grade role will be able to populate the grade roster with a valid grade or pull grades from either LMS. This user will also be able to change the status of the grade roster to "Ready for Review".
- The Approve role is assigned to Primary Instructors for the class.
  - Faculty who are assigned with the approve role may be responsible for entering grades and must approve grades. The approval of the grade roster is required before grades are posted to a student's academic record.
- The Campus and College schedulers are responsible for assigning instructors to classes with the appropriate role. If you have any questions about this, please contact your scheduler.
- Instructors have the ability to change grades for multiple terms, and to grade the current term. If you have taught classes in prior terms, you may log into LionPATH and be active on a prior term. When you first log in, verify the term that you are viewing. To change your term, simply select the green button titled: change term.

## **Navigating LionPATH**

Go to <u>https://lionpathsupport.psu.edu/</u> and select Students/Faculty/Staff Login. Once you successfully log in to Web Access, you will be directed to the LionPATH home page, where you will see a Menu on the left. If you need assistance logging into Web Access please contact the Help Desk by calling 814-865-HELP(4357) or email ITServiceDesk@psu.edu.

From the Menu in LionPATH, select the following menu items:

- 1. Self Service
- 2. Faculty Center
- 3. My Schedule

When you enter the My Schedule page a term (semester) value will be displayed. To change the term (semester) select the green button titled "change term", then select the desired term, then press the continue button.

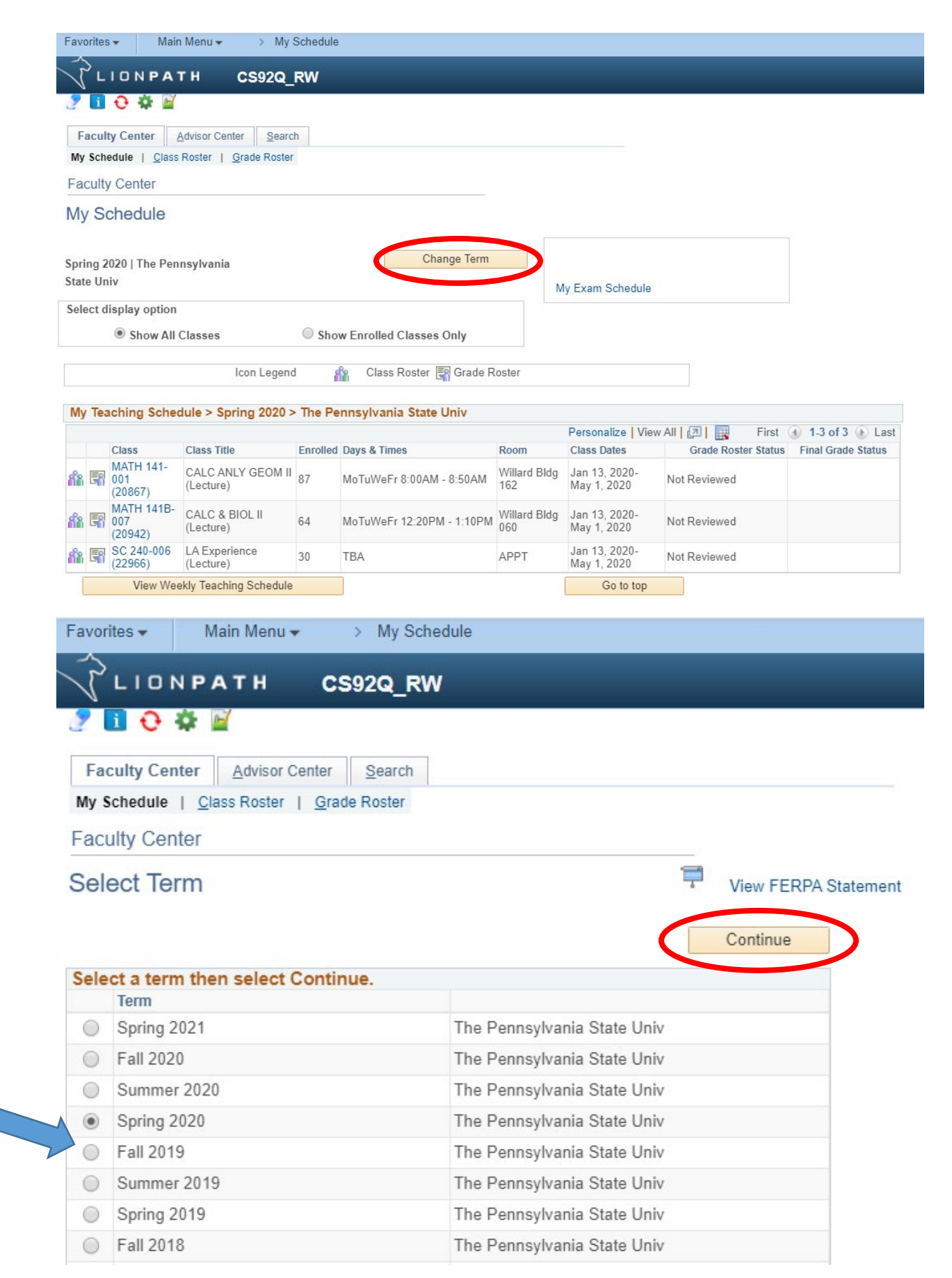

#### Selecting a Grade Roster

Once you have selected the desired term, you will see classes listed on your My Schedule page that you are assigned to as an instructor. The gateway to the grade roster is through the icon to the left of the Class in the "My Teaching Schedule" section. The icon for the grade roster is circled below. The icon for the grade roster will only appear once the Office of the University Registrar has created the grade roster. Grade rosters are generated at or near the conclusion of a class.

There is a Grade Roster Status Listed – If grades have not been entered or approved, you will see the Grade Roster Status of "Not Reviewed".

|                                                                                                    |                                                                                                    | ochedun                                                                                                    | e                                                                                                    |                                                                      |                                                                                                    |                                                                                                    |                                                                  |
|----------------------------------------------------------------------------------------------------|----------------------------------------------------------------------------------------------------|----------------------------------------------------------------------------------------------------|----------------------------------------------------------------------------------------------------|----------------------------------------------------------------------|----------------------------------------------------------------------------------------------------|----------------------------------------------------------------------------------------------------|------------------------------------------------------------------|
| LIONPA                                                                                                    | тн сs92Q_                                                                                                    | RW                                                                                                    |                                                                                                    |                                                                      |                                                                                                    |                                                                                                    |                                                                  |
| 🦻 🚺 🔂 🍄 📓                                                                                                    | (                                                                                                    |                                                                                                    |                                                                                                    |                                                                      |                                                                                                    |                                                                                                    |                                                                  |
| Faculty Center                                                                                                    | Advisor Center Searc                                                                                             | :h                                                                                                    |                                                                                                    |                                                                      |                                                                                                    |                                                                                                    |                                                                  |
| My Schedule   Clas                                                                                                    | s Roster   <u>G</u> rade Roster                                                                                  | r '                                                                                                    |                                                                                                    |                                                                      |                                                                                                    |                                                                                                    |                                                                  |
| Faculty Center                                                                                                    |                                                                                                    |                                                                                                    |                                                                                                    |                                                                      |                                                                                                    |                                                                                                    |                                                                  |
| My Schedule                                                                                                    |                                                                                                    |                                                                                                    |                                                                                                    |                                                                      |                                                                                                    |                                                                                                    |                                                                  |
| Spring 2020   The Pe                                                                                                    | nnsylvania                                                                                                    |                                                                                                    | Change Term                                                                                                    |                                                                      |                                                                                                    |                                                                                                    |                                                                  |
| State Univ                                                                                                    |                                                                                                    |                                                                                                    |                                                                                                    | N                                                                    | Ay Exam Schedule                                                                                                    |                                                                                                    |                                                                  |
|                                                                                                    |                                                                                                    |                                                                                                    |                                                                                                    |                                                                      |                                                                                                    |                                                                                                    |                                                                  |
| Select display option                                                                                                    | n                                                                                                    |                                                                                                    |                                                                                                    |                                                                      |                                                                                                    |                                                                                                    | _                                                                |
| Select display option<br>Show All                                                                                            | n<br>I Classes                                                                                                   | She                                                                                                    | ow Enrolled Classes Only                                                                                                    |                                                                      |                                                                                                    |                                                                                                    | _                                                                |
| Select display option                                                                                                    | n<br>I Classes<br>Icon Legend                                                                                    | O Sho                                                                                                    | ow Enrolled Classes Only                                                                                                    | Roster                                                               |                                                                                                    |                                                                                                    |                                                                  |
| Select display option                                                                                                    | n<br>I Classes<br>Icon Legend                                                                                    | She                                                                                                    | ow Enrolled Classes Only<br>Class Roster 🛒 Grade R                                                                                                    | Roster                                                               |                                                                                                    |                                                                                                    |                                                                  |
| Select display option                                                                                                    | n<br>I Classes<br>Icon Legend<br>edule > Spring 2020 >                                                           | ○ Sho<br>d<br>> The P                                                                                                    | ow Enrolled Classes Only<br>Class Roster 🛒 Grade R<br>ennsylvania State Univ                                                                                                    | Roster                                                               | Personalize Vie                                                                                                    | w All 🕢 🙀 First                                                                                                    | <ul> <li>▲</li> <li>④ 1-3 of 3 </li> <li>● Last</li> </ul>       |
| Select display option                                                                                                    | n<br>I Classes<br>Icon Legend<br>edule > Spring 2020 ><br>Class Title                                            | Sho<br>d<br>The P<br>Enrolled                                                                                                    | ow Enrolled Classes Only<br>Class Roster 🛐 Grade R<br>ennsylvania State Univ<br>d Days & Times                                                                                                    | Room                                                                 | Personalize   Vie<br>Class Dates                                                                                                    | ew All 7 First<br>Grade Roster Status                                                                                                    | <ul> <li>1-3 of 3 () Last</li> <li>Final Grade Status</li> </ul> |
| Select display option<br>Show All<br>My Teaching Sche<br>(Class<br>1ATH 141-<br>01<br>(20867)                                | I Classes<br>Icon Legend<br>edule > Spring 2020 ><br>Class Title<br>CALC ANLY GEOM II<br>(Lecture)               | Sho<br>Sho<br>Sho<br>Sho<br>Sho<br>Sho<br>Sho<br>Sho<br>Sho<br>Sho                                                                                                    | ow Enrolled Classes Only<br>Class Roster 😭 Grade R<br>ennsylvania State Univ<br>d Days & Times<br>MoTuWeFr 8:00AM - 8:50AM                                                                            | Rooter<br>Willard Bldg<br>162                                        | Personalize Vie<br>Class Dates<br>Jan 13, 2020-<br>May 1, 2020                                                                                                    | w All 2 First<br>Grade Roster Status<br>Not Reviewed                                                                                                    | 1-3 of 3      Last<br>Final Grade Status                         |
| Select display option<br>Show Al<br>My Teaching Sche<br>(Class<br>(ATH 141-<br>01<br>(20867)<br>MATH 141B-<br>007<br>(20942) | n I Classes Icon Legend Class Title CALC ANLY GEOM II (Lecture) CALC & BIOL II (Lecture)                         | Sho<br>d<br>Sho<br>d<br>Sho<br>d<br>Sho<br>d<br>Sho<br>d<br>Sho<br>d<br>Sho<br>d<br>Sho<br>d<br>Sho<br>d<br>Sho<br>d<br>Sho<br>d<br>Sho<br>d<br>Sho<br>d<br>Sho<br>d<br>Sho<br>d<br>Sho<br>d<br>Sho<br>d<br>Sho<br>d<br>Sho<br>Sho<br>Sho<br>Sho<br>Sho<br>Sho<br>Sho<br>Sho<br>Sho<br>Sho | ow Enrolled Classes Only         Class Roster         Class Roster         ennsylvania State Univ         Days & Times         MoTuWeFr 8:00AM - 8:50AM         MoTuWeFr 12:20PM - 1:10PM             | Rooter<br>Room<br>Willard Bldg<br>162<br>Willard Bldg<br>060         | Personalize   Vie<br>Class Dates<br>Jan 13, 2020-<br>May 1, 2020<br>Jan 13, 2020-<br>May 1, 2020                                                                                                    | w All Difference of the second second | 1-3 of 3      Last<br>Final Grade Status                         |
| Select display option <ul></ul>                                                                                              | n I Classes Icon Legend Class Title CALC ANLY GEOM II (Lecture) CALC & BIOL II (Lecture) LA Experience (Lecture) | <ul> <li>Sho</li> <li>Sho</li> <li>The P</li> <li>Enrolled</li> <li>87</li> <li>64</li> <li>30</li> </ul>                                                                                                    | ow Enrolled Classes Only         Class Roster         Class Roster         ennsylvania State Univ         Days & Times         MoTuWeFr 8:00AM - 8:50AM         MoTuWeFr 12:20PM - 1:10PM         TBA | Rooter<br>Room<br>Willard Bldg<br>162<br>Willard Bldg<br>060<br>APPT | Personalize         Vie           Class Dates         Jan 13, 2020-<br>May 1, 2020           Jan 13, 2020-<br>May 1, 2020         Jan 13, 2020-<br>May 1, 2020           Jan 13, 2020-<br>May 1, 2020         Jan 13, 2020-<br>May 1, 2020 | W All D First<br>Grade Roster Status<br>Not Reviewed<br>Not Reviewed<br>Not Reviewed                                                                                                    | 1-3 of 3      Last<br>Final Grade Status                         |

#### **Details of the Grade Roster**

Once you have entered the roster, you will see basic class information at the top of the page. Please verify that you are in the correct class. Remember, also check the term (semester) value to ensure you are in the correct class. If you are not on the correct class, you will have the option to select a different class from this page, simply select the change class button and follow the directions.

| /OT   | ites 🔻 🛛 IV                                |                                     | / INIY Schedule                                     |                         |                                        |                                                                    |                                                                            |                                                                                                    |                                                                                                    |      |
|-------|--------------------------------------------|-------------------------------------|-----------------------------------------------------|-------------------------|----------------------------------------|--------------------------------------------------------------------|----------------------------------------------------------------------------|----------------------------------------------------------------------------------------------------|----------------------------------------------------------------------------------------------------|------|
| 2     |                                            | ATH _(                              | CS92Q RW                                            |                         |                                        |                                                                    |                                                                            |                                                                                                    |                                                                                                    |      |
|       | 0 4                                        | <b>⊷</b> ∕                          |                                                     |                         |                                        |                                                                    |                                                                            |                                                                                                    |                                                                                                    |      |
|       | culty Contor                               | Advisor Conto                       | Carrah                                              |                         |                                        |                                                                    |                                                                            |                                                                                                    |                                                                                                    |      |
| y S   | ichedule   <u>C</u> la                     | ass Roster   Gr                     | ade Roster                                          |                         |                                        |                                                                    |                                                                            |                                                                                                    |                                                                                                    |      |
| rad   | de Roster                                  |                                     |                                                     |                         |                                        |                                                                    |                                                                            |                                                                                                    |                                                                                                    |      |
| rin   | a 2020   Regul                             | ar Academic Se                      | ssion L ha Pannsyly                                 | ania Stat               | o Univ I Unde                          | oraraduato                                                         |                                                                            | _                                                                                                    |                                                                                                    |      |
| a nay | y 2020   Regui                             | al Academic Se                      | SSION   THE PENNSYN                                 | ania Sia                |                                        | Change Class                                                       |                                                                            |                                                                                                    |                                                                                                    |      |
|       | MATH 141 - 0<br>Calculus with              | <u>01 (20867)</u><br>Analytic Geome | etry II (Lecture)                                   |                         |                                        |                                                                    |                                                                            | 3                                                                                                    |                                                                                                    |      |
|       | Days and Time                              | es                                  | Room                                                | Inst                    | ructor                                 | Dates                                                              |                                                                            |                                                                                                    |                                                                                                    |      |
|       | MoTuWeFr 8                                 | 00AM-8:50AM                         | Willard Bldg 162                                    | Ami                     | ne Benkiran                            | 01/13/2020<br>05/01/2020                                           | -                                                                          |                                                                                                    |                                                                                                    |      |
|       |                                            |                                     |                                                     |                         |                                        |                                                                    |                                                                            |                                                                                                    |                                                                                                    |      |
| D     | isplay Unassi                              | *Grade Ro<br>gned Roster G          | ster Type Final Grad<br>rade Only                   | de                      | •                                      | *Approval :                                                        | Status                                                                     | Not Reviewed                                                                                                    | •                                                                                                    | Save |
| D     | isplay Unassi                              | *Grade Ro<br>gned Roster G          | ster Type   Final Grad<br>rade Only                 | le<br>Pe                | • ersonalize   F                       | *Approval :<br>Find   View All   [2]                               | Status                                                                     | Not Reviewed Canvas Final First ④ 1-20 of 8                                                                                                    | Grades                                                                                                    | Save |
| St    | iisplay Unassi<br>udent Grade              | *Grade Ro<br>gned Roster G          | ster Type   Final Grad<br>rade Only                 | le<br>Pe                | •<br>ersonalize   F                    | *Approval :<br>Find View All                                       | Status                                                                     | Canvas Final<br>First ④ 1-20 of 8                                                                                                    | Grades                                                                                                    | Save |
| D     | udent Grade                                | *Grade Ro<br>gned Roster G          | ster Type   Final Grad<br>rade Only<br>Roster Grade | De Pe Official Grade    | Attendance     Category                | *Approval :<br>Find View All [ 고<br>Last Date of<br>Attendance     | Status Status                                                              | Not Reviewed Canvas Final First (1-20 of 8 Program and Plan                                                                                                    | Grades<br>37 De Last<br>Level                                                                                                    | Save |
| St    | udent Grade                                | *Grade Ro<br>gned Roster G          | ster Type   Final Grad<br>rade Only<br>Roster Grade | Pr<br>Official<br>Grade | Attendance     Category                | *Approval :<br>Find   View All   권<br>Last Date of<br>Attendance   | Status<br>I<br>Grading<br>Basis<br>GRD                                     | Canvas Final<br>First (1-20 of 8<br>Program and Plan<br>Engineering - Engr<br>Premajor (PMAJ)                                                                                                    | Grades<br>Grades<br>T Devel<br>2nd Sem<br>(14.1-<br>29.0<br>Credits)                                                                                                    | Save |
| St    | udent Grade<br>ID<br>1<br>2                | *Grade Ro<br>gned Roster G          | ster Type   Final Grad<br>rade Only<br>Roster Grade | Pe<br>Official<br>Grade | ersonalize F<br>Attendance<br>Category | *Approval :<br>Find View All 2                                     | Status<br>Grading<br>Basis<br>GRD<br>GRD                                   | Canvas Final<br>First (4) 1-20 of 8<br>Program and Plan<br>Engineering - Engr<br>Premajor (PMAJ)<br>Engineering - Engr<br>Premajor (PMAJ)                                                                                                    | Grades<br>Grades<br>T () Last<br>Level<br>2nd Sem<br>(14.1-<br>29.0<br>Credits)<br>1st Sem<br>(<14.1<br>Credits)                                                                                                    | Save |
| St    | udent Grade<br>ID<br>1<br>3                | *Grade Ro<br>gned Roster G          | ster Type   Final Grad<br>rade Only<br>Roster Grade | Official<br>Grade       | Attendance     Category                | *Approval :<br>Find View All 2                                     | Status Grading<br>Basis<br>GRD<br>GRD<br>GRD                               | Not Reviewed         Canvas Final         First ④ 1-20 of 8         Program and Plan         Engineering - Engr         Premajor (PMAJ)         Engineering - Engr         Premajor (PMAJ)         Engineering - Engr         Premajor (PMAJ)         Engineering - Engr         Premajor (PMAJ) | ▼<br>Grades<br>B7  ▲ Last<br>Level<br>2nd Sem<br>(14.1-<br>29.0<br>Credits)<br>1st Sem<br>(<14.1<br>Credits)<br>2nd Sem<br>(14.1-<br>29.0<br>Credits)                                                                                                    | Save |
| Sti   | udent Grade<br>ID<br>1<br>2<br>3<br>4      | *Grade Ro<br>gned Roster G          | ster Type   Final Grad<br>rade Only<br>Roster Grade | Pr<br>Official<br>Grade | Attendance     Category                | *Approval :                                                        | Status Grading<br>Grading<br>Basis<br>GRD<br>GRD<br>GRD<br>GRD             | Not Reviewed<br>Canvas Final<br>First (1-20 of 8<br>Program and Plan<br>Engineering - Engr<br>Premajor (PMAJ)<br>Engineering - Engr<br>Premajor (PMAJ)<br>Engineering - Engr<br>Premajor (PMAJ)                                                                                                  | ▼<br>Grades<br>Grades<br>Credits)<br>1st Sem<br>(14.1-<br>29.0<br>Credits)<br>1st Sem<br>(14.1-<br>29.0<br>Credits)<br>1st Sem<br>(14.1-<br>29.0<br>Credits)<br>1st Sem<br>(14.1-<br>29.0<br>Credits)<br>1st Sem<br>(14.1-<br>29.0<br>Credits)<br>1st Sem<br>(14.1-<br>29.0<br>Credits)<br>1st Sem<br>(14.1-<br>29.0<br>Credits)<br>1st Sem<br>(14.1-<br>29.0<br>Credits)<br>1st Sem<br>(14.1-<br>29.0<br>Credits)<br>1st Sem<br>(14.1-<br>29.0<br>Credits)<br>1st Sem<br>(14.1-<br>29.0<br>Credits)<br>1st Sem<br>(14.1-<br>29.0<br>Credits)<br>1st Sem<br>(14.1-<br>29.0<br>Credits)<br>1st Sem<br>(14.1-<br>29.0<br>Credits)<br>1st Sem<br>(14.1-<br>Credits)<br>1st Sem<br>(14.1-<br>Credits)<br>(14.1-<br>Credits)<br>(14.1-<br>Credits | Save |
| St    | udent Grade<br>ID<br>1<br>2<br>3<br>4<br>5 | *Grade Ro<br>gned Roster G          | ster Type   Final Grad<br>rade Only<br>Roster Grade | Official<br>Grade       | Attendance     Category                | *Approval :<br>Find   View All   [2]<br>Last Date of<br>Attendance | Status Grading<br>Grading<br>GRD<br>GRD<br>GRD<br>GRD<br>GRD<br>GRD<br>GRD | Not Reviewed<br>Canvas Final<br>First (1-20 of 8<br>Program and Plan<br>Engineering - Engr<br>Premajor (PMAJ)<br>Engineering - Engr<br>Premajor (PMAJ)<br>Engineering - Engr<br>Premajor (PMAJ)<br>Engineering - Engr<br>Premajor (PMAJ)                                                         | ▼<br>Grades<br>Grades<br>T → Last<br>Level<br>2nd Sem<br>(14.1-<br>2nd Sem<br>(<14.1<br>Credits)<br>2nd Sem<br>(<14.1<br>Credits)<br>1st Sem<br>(<14.1<br>Credits)<br>1st Sem<br>(<14.1<br>Credits)                                                                                                    | Save |

Attendance Category – this field will require input values if a grade of F, DF, or NG are assigned to a student. The purpose of this field is to indicate if a student attended a class the entire semester, part of the semester, or not at all. Population of this field is required for these three grades before a roster can be marked "Ready for Review" or "Approved".

*Last Date of Attendance* – this field will allow input values only if a grade of F, DF, or NG are assigned, AND the participation category is "Participated Partial Semester". Population of this field is required for these three grades before a roster can be marked "Ready for Review" or "Approved".

### **Managing Roster Options**

There are two boxes below the class information on the grade roster.

- The box on the left (Display Options) allows you to look at different roster types, in LionPATH there is only one roster type called Final Grade. You are also presented with a check box that allows you to display students in the roster that do not have a roster grade entered. This functionality is helpful in finding students on large rosters that still need grades assigned.
- The box on the right (Grade Roster Action) is where the status of the roster will be managed.
  - Grade Rosters have three Approval Status options, Not Reviewed, Ready for Review, and Approved.
    - Not Reviewed: Allows users with the Grade or Approve role to pull grades from the LMS, or manually enter grades for students. This status should not be changed until you have entered the grades, participation category, or last date of attendance, and you are ready to either approve, or have the primary instructor approve the grade entries.

| Display Options                                                          | Grade | Roster Action                                       |      |
|--------------------------------------------------------------------------|-------|-----------------------------------------------------|------|
| *Grade Roster Type Final Grade V<br>Display Unassigned Roster Grade Only |       | *Approval Status Not Reviewed   Canvas Final Grades | Save |

Ready for Review: This status lets an instructor with the Approve role know that they may now approve the grades. Only primary instructors with the Approve role may change this status to Approve. Only the primary instructor may change this status from Ready for Review to Not Reviewed. When the status is Ready for Review, you cannot change grades, but must change the status back to Not Reviewed in order to make additional changes.

| Display Options                                                          | Grade Roster Action                    |
|--------------------------------------------------------------------------|----------------------------------------|
| *Grade Roster Type Final Grade V<br>Display Unassigned Roster Grade Only | *Approval Statu Ready for Review  Save |
|                                                                          | Canvas Final Grades                    |

Approved: This status is the final status before a grade roster is officially posted to a student's academic record. <u>All students on a grade roster</u> <u>must have a grade assigned before the roster may be approved</u>. <u>All grades of F, DF, or NG must have a participation category, and last date of attendance selected if the student participated for part of the term.</u> The

Office of the University Registrar will be running a process hourly to collect the grades in Approved status and posting as the official grade which will make them available to students. Once you have approved the grades, you are essentially finished with your grades for that class.

| Display Options                                                          | Grade Roster Action            |
|--------------------------------------------------------------------------|--------------------------------|
| *Grade Roster Type Final Grade V<br>Display Unassigned Roster Grade Only | *Approval Status Approved Save |
|                                                                          | Canvas Final Grades            |

 Save: The save button, to the right of the approval status menu, should be selected when you make a change to the approval status. Each time you change the approval status, you should select the save button.

| Display Options                | Grade Roster Action              |
|--------------------------------|----------------------------------|
| *Grade Roster Type Final Grade | *Approval Status Approved   Save |
|                                | Canvas Final Grades              |

# **Pulling Grades from Canvas**

LionPATH has been set up to allow instructors with Grade and Approve roles assign grades to the LionPATH grade roster directly from the LMS roster. If an instructor has completed the grade book in the LMS they may select Canvas Final Grades.

| Display Options                                                            | Grade Roster Action                                      |
|----------------------------------------------------------------------------|----------------------------------------------------------|
| *Grade Roster Type Final Grade ▼<br>■ Display Unassigned Roster Grade Only | *Approval Status Not Reviewed   Save Canvas Final Grades |

### **Important Points**

- If there are grades missing from the LMS, the students with missing grades will need to be graded in order for the instructor to change the Approval Status to Approved.
- All students on a grade roster must have a grade assigned before the roster may be approved.
- Students who have not officially enrolled in a class through LionPATH, will not be present on the grade roster, and any grades associated with that student in the LMS will not be recorded in LionPATH and will not be on the student's academic record.
- Any student who has officially withdrawn from the University, or has late dropped this class, will automatically be assigned a grade of W or LD respectively. These grades should *never* be changed.
- Any student who is assigned an F grade, DF grade, or NG grade must also have a participation category selected.

- Any student who is assigned a participation category of Participated Partial Semester must also have a last date of attendance.
- Participation Categories and Last Date of Attendance must be entered into the fields provided before the status of a class may be adjusted.
- Grade rosters with F, DF, or NG grades may be saved, however, they will not be processed until appropriate fields are entered and the roster is approved.

### **Entering Grades for Students**

The Grade Roster lists students alphabetically and is case sensitive. This means that in some cases, the sort order may be different than the LMS's. If entering grades manually, please be careful to select the correct student. To grade a student manually, select the available grades from the Drop-Down menu in the Roster Grade column. If assigning an F, DF, or NG grade, the Attendance Category will provide a drop-down menu, select the appropriate options of Participated Entire Semester, Participated Partial Semester, or Never Attended. If Participated Partial Semester is selected, enter the Last Date of Attendance. Specific information for Last Date of Attendance can be found in the Academic Administrative Policies and Procedures Manual <u>N-6</u>. The example below shows some students with grades already populated. When grades are imported from the LMS, any invalid grades will appear blank as they do below. Once you have entered a grade for each student, remember to change the Approval Status at the top of the roster. Until this status is marked "Approved", the grades will not post, and the student will not be able to see the grades entered.

|   | ID | Name | Roster<br>Grade | Official<br>Grade | Attendance Category             | Last Date of<br>Attendance | Grading<br>Basis | Program and<br>Plan                | Level                            |
|---|----|------|-----------------|-------------------|---------------------------------|----------------------------|------------------|------------------------------------|----------------------------------|
| 1 |    |      | F               |                   | Participated Partial Semester V | 10/15/2016                 | GRD              | Education -<br>Education<br>(PMAJ) | 1st Sem<br>(<14.1<br>Credits)    |
| 2 |    |      | DF V            |                   | Participated Entire Semester V  |                            | GRD              | Education -<br>Education<br>(PMAJ) | 1st Sem<br>(<14.1<br>Credits)    |
| 3 |    |      | NG V            |                   | Never Attended                  |                            | GRD              | Education -<br>Education<br>(PMAJ) | 1st Sem<br>(<14.1<br>Credits)    |
| 4 |    |      | 8- ▼            |                   |                                 |                            | GRD              | Education -<br>Education<br>(PMAJ) | 2nd Sem<br>(14.1=29.0<br>Credits |
| 5 |    |      | A <b>T</b>      |                   |                                 |                            | GRD              | Education -<br>Education<br>(PMAJ) | 1st Sem<br>(<14.1<br>Credits)    |
| 6 |    |      | c v             |                   |                                 |                            | GRD              | Education -<br>Education<br>(PMAJ) | 1st Sem<br>(<14.1<br>Credits)    |
| 7 |    |      | •               |                   |                                 |                            | GRD              | Education -<br>Education<br>(PMAJ) | 1st Sem<br>(<14.1<br>Credits)    |

### **Additional Grade Roster Options**

At the bottom of the Grade Roster, instructors are provided with some easy to use tools to help enter grades. If you are not using the LMS, or you just wish to enter grades manually, you may use these options to be more efficient.

- If a class has more than 20 students enrolled, the roster will display 20 rows at a time, unless the view all option is selected.
- If a single grade is given to all students, use the Select All link, and the "add this grade to selected students" feature. You may also just select a few students at a time for this feature.
- If you wish to notify students, you may use the appropriate option to notify students along with selecting the desired students. The notification of students is an easy way to email the students. Please note that students cannot see their grades until they have been posted. The posting process runs at the top of the hour and will post any roster that has been approved.
- If you have entered grades for a class, and wish to leave the page and return later, be sure to select the "Save" button at the bottom or top of the roster.

| Printer Friendly Version | View All   2   Download M Rows 1 - 7 of 7 M  |                          |
|--------------------------|----------------------------------------------|--------------------------|
| nts<br>its               | Select All Clear All                         | Printer Friendly Version |
| nts                      | - add this grade to selected students        |                          |
|                          | notify selected students notify all students |                          |
|                          | notify selected students notify all students |                          |

#### Viewing Grade Roster Status and Final Grade Status

When viewing your teaching schedule for the semester, you can also view your Grade Roster Status and your Final Grade Roster Status. The Grade Roster Status will match your Approval Status from the individual class section (Not Reviewed, Ready for Review, or Approved). This function allows you to look at all the statuses for all your classes in a semester.

The Final Grade Status is either blank, Ready to Post, or Posted. Once a roster is Approved, the Final Grade Status is moved to Ready to Post. The Office of the University Registrar will run the post process hourly and move the Ready to Post to Posted. Once the grades have Posted, the students are able to view their grades in LionPATH.

| M   | My Teaching Schedule > Spring 2020 > The Dennsylvania State Univ |                              |                                |          |                           |                     |                              |                     |                    |  |  |  |
|-----|------------------------------------------------------------------|------------------------------|--------------------------------|----------|---------------------------|---------------------|------------------------------|---------------------|--------------------|--|--|--|
| m   | my reaching schedule - spring 2020 - the Pennsylvania state only |                              |                                |          |                           |                     |                              |                     |                    |  |  |  |
|     | Personalize   View All   🔄   拱 🛛 First 🕢 1-3 of 3 🕟 Las          |                              |                                |          |                           |                     |                              |                     |                    |  |  |  |
|     |                                                                  | Class                        | Class Title                    | Enrolled | Days & Times              | Room                | Class Dates                  | Grade Roster Status | Final Grade Status |  |  |  |
| ŝ   | 5                                                                | MATH 141-<br>001<br>(20867)  | CALC ANLY GEOM II<br>(Lecture) | 87       | MoTuWeFr 8:00AM - 8:50AM  | Willard Bldg<br>162 | Jan 13, 2020-<br>May 1, 2020 | Not Reviewed        |                    |  |  |  |
| ส์ส | S                                                                | MATH 141B-<br>007<br>(20942) | CALC & BIOL II<br>(Lecture)    | 64       | MoTuWeFr 12:20PM - 1:10PM | Willard Bldg<br>060 | Jan 13, 2020-<br>May 1, 2020 | Ready for Review    |                    |  |  |  |
| å   | 5                                                                | SC 240-006<br>(22966)        | LA Experience<br>(Lecture)     | 30       | ТВА                       | APPT                | Jan 13, 2020-<br>May 1, 2020 | Approved            | Ready to Post      |  |  |  |

| M   | My Teaching Schedule > Fall 2019 > The Pennsylvania State Univ |                             |                               |          |                          |                                 |                               |                     |                    |  |
|-----|----------------------------------------------------------------|-----------------------------|-------------------------------|----------|--------------------------|---------------------------------|-------------------------------|---------------------|--------------------|--|
|     | Personalize   View All   🗷   🧱 🛛 First 🕢 1-20 of 49 🕢 Last     |                             |                               |          |                          |                                 |                               |                     |                    |  |
|     |                                                                | Class                       | Class Title                   | Enrolled | Days & Times             | Room                            | Class Dates                   | Grade Roster Status | Final Grade Status |  |
| ŝ   | 5                                                              | MATH 140-<br>001<br>(21074) | Calc Anly Geom I<br>(Lecture) | 44       | MoTuWeFr 8:00AM - 8:50AM | Wartik Lab<br>110               | Aug 26, 2019-<br>Dec 13, 2019 | Approved            | Posted             |  |
| สะ  | R                                                              | MATH 140-<br>002<br>(21154) | Calc Anly Geom I<br>(Lecture) | 42       | MoTuWeFr 8:00AM - 8:50AM | Nursing<br>Sciences<br>Bldg 316 | Aug 26, 2019-<br>Dec 13, 2019 | Approved            | Posted             |  |
| 88  | F                                                              | MATH 140-<br>003<br>(21162) | Calc Anly Geom I<br>(Lecture) | 45       | MoTuWeFr 8:00AM - 8:50AM | Wartik Lab<br>106               | Aug 26, 2019-<br>Dec 13, 2019 | Approved            | Posted             |  |
| สะ  | <b>S</b>                                                       | MATH 140-<br>004<br>(21218) | Calc Anly Geom I<br>(Lecture) | 44       | MoTuWeFr 8:00AM - 8:50AM | Wartik Lab<br>107               | Aug 26, 2019-<br>Dec 13, 2019 | Approved            | Posted             |  |
| สัส | S                                                              | MATH 140-<br>005<br>(21222) | Calc Anly Geom I<br>(Lecture) | 45       | MoTuWeFr 8:00AM - 8:50AM | Thomas Bldg<br>216              | Aug 26, 2019-<br>Dec 13, 2019 | Approved            | Posted             |  |